## 랜섬웨어 복구도구 사용 매뉴얼

## - 매그니베르 -

2019. 08

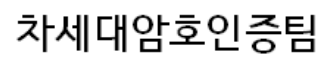

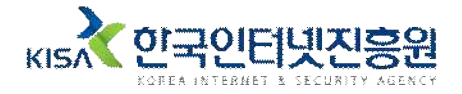

주의 : 먼서 시스템에서 악성코드를 삭제하시기 바랍니다. 그렇지 않으면 감염파일이 복구 되더라도 다시 감염될 수 있습니다.
## 오사용으로 인한 문제 발생시 책임지지 않습니다.

• 본 복구 도구는 매그니베르 랜섬웨어 변종의(감염 후 파일 확장자 : .kgpvwnr) 감염 파일을 복구합니다.

## 복구 도구 사용 방법

1. 복구도구(decrypt\_magniber(.kgpvwnr).exe)를 더블클릭하여 실행한다.

| 매그니베르 복구도구와 감염된 파일                        |                                                                |                                               |
|-------------------------------------------|----------------------------------------------------------------|-----------------------------------------------|
|                                           |                                                                |                                               |
| 🛞 💮 - 📕 🕨 sample                          |                                                                |                                               |
| 구성 ▼ 라이브러리에 포함 ▼ 공유 대상 ▼ 굽기 새 폴더          |                                                                |                                               |
| ☆ 즐겨찾기<br>▶ 다운로드<br>■ 바탕 화면<br>™ 치 기 이 +1 | decrypt_magniber(.kgpvwnr).exe<br>2019-10-24 오전 9:44<br>3.81MB | testfile1.pdf.kgpvwnr<br>KGPVWNR 파일<br>2.03KB |
|                                           | 복구도구                                                           | 감염된 파일                                        |

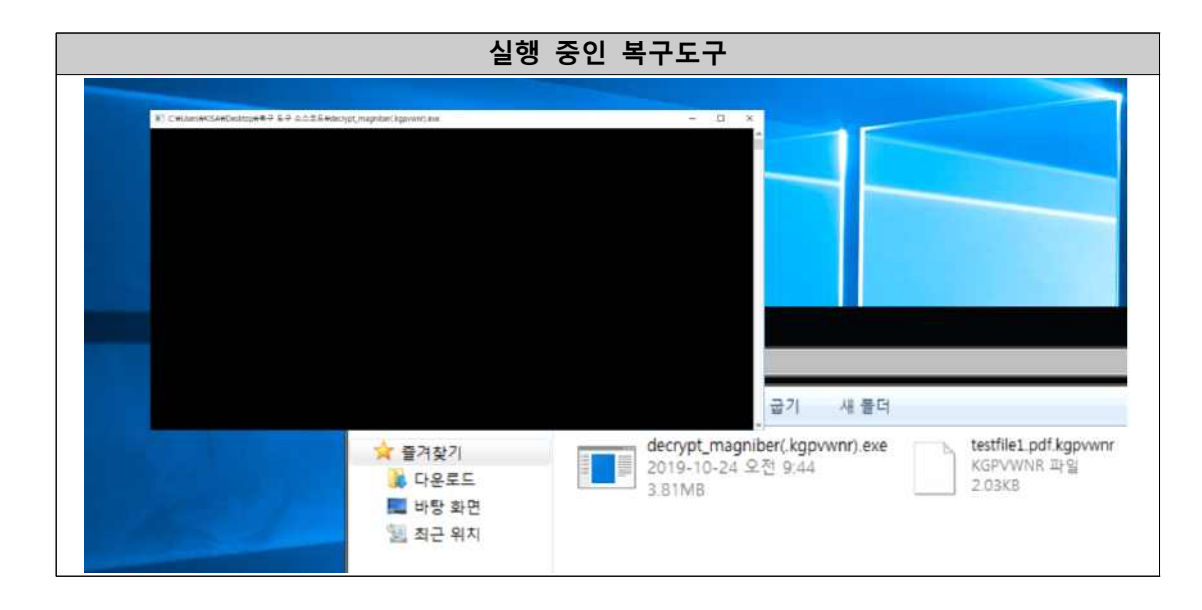

2. 복구도구를 실행하면 자동으로 시스템 내의 감염파일을 검색하고 복구한다.

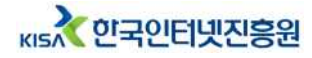

3. 실행이 완료 되면 파일들이 정상적으로 복구된 것을 확인할 수 있다.

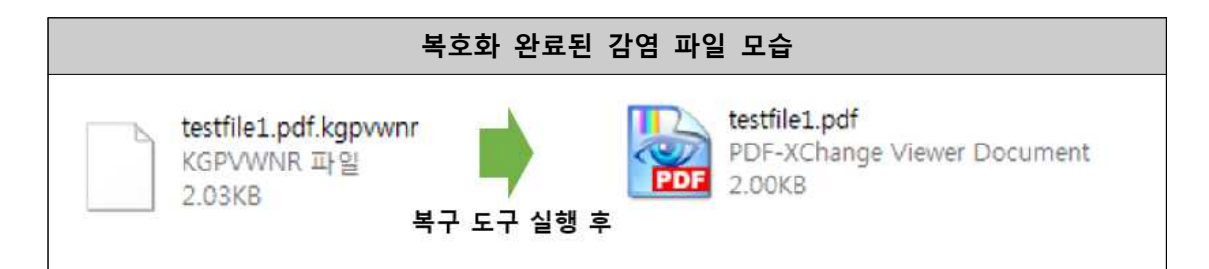

 4. 모든 변종의 매그니베르 랜섬웨어 감염파일을 복구하는 것이 아닙니다.
 매그니베르 랜섬웨어 중 .kgpvwnr 확장자로 감염된 경우에만 복구 가능
 하니 복구도구를 사용하는데 매우 주의가 필요합니다. (일반 정상파일 을 암호화 하지 않습니다.)

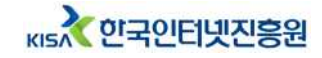

## 매그니베르 랜섬웨어란

2017년 10월 15일경부터 한국어를 사용하는 윈도우 운영체제를 공격 한 하였다. Magnitude 익스플로잇 킷을 통해 유포되었으며, 파일 암호화 후 '.kgpvwnr' 확장명이 추가되고 주요 정보를 암호화시킨다.

매그니베르의 자세한 정보를 원하시면 아래의 분석보고서를 참고해주시기 바랍니다.

※ Magniber 랜섬웨어 분석 보고서 다운로드 URL :

https://seed.kisa.or.kr/kisa/Board/48/detalView.do

본 매뉴얼의 내용에 대해 한국인터넷진흥원의 허가 없이 무단전재 및 복사를 금하며, 위반시 저작권법에 저촉될 수 있습니다.

랜섬웨어 복구도구 사용 매뉴얼

2019년 8월

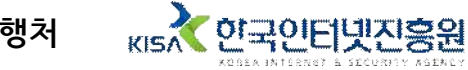

발행처